## How to Create an Account

Step 1: Go to <u>www.badminton.ca</u> and click "login" in the top right corner.

Step 2: Select 'Sign Up'.

Step 3: Select 'Badminton PEI'.

Step 4: Select 'I agree to these rules and regulations'.

**Step 5:** Complete the mandatory parts of the profile with the \*, as well as give a phone number and nationality.

**Step 6:** Complete the membership step by choosing:

The type of player membership needed:

- Regional (\$10) allows entry into local PEI tournaments

- Provincial (\$20) allows entry into local PEI tournaments, PEI Provincials, and all Atlantic Series tournaments

- National (\$35) allows entry into local PEI tournaments, PEI Provincials, Atlantic Series and any National events.

\*\*\*Pay particular attention to this designation, because the software default setting is the National (\$35) membership. Do not pay for a National membership, unless you intend to enter National tournaments. If you enter National by mistake, please contact us so we can change it.

The club needed:

Choose Zone 1 – Kings (County), Zone 2 – Queens (County) or Zone 3 – Prince (County) If you belong to a listed club, select it. If not, select 'Other'.

Step 7: Remember the login name and password or write it down somewhere you'll find it.

**Step 8:** Do not pay for membership online if you've paid your BPEI dues through your club membership. You will be marked as a paid member once your club's membership fees are handed in to Badminton PEI.

If you have not paid for your BPEI membership through your club fees, continue on to pay with Paypal or sign in as Guest to use a credit or debit card online.